## Windows 7/8/10/11

Predpokladom je mať nainštalovaný certifikát podľa postupu pre WIFI sieť eduroam (<u>http://eduroam.ku.sk</u> - aplikácia pre automatické nastavenie pre príslušný Windows). Na stránku sa dostanete bez autorizovaného pripojenia (zadania mena/hesla) cez skrytú sieť **Hostia**, kedy Vám budú fungovať len stránky KU.

## 1. Spustenie Windows služby: "Wired AutoConfig"

Pre zapnutie autentifikácie 802.1x je potrebné na počítači skontrolovať spustenie Windows služby: **Wired AutoConfig**.

Z ponuky <u>Štart [Start]</u> vyberte <u>Ovládací panel [Control Panel]</u> kliknite na ikonu <u>Nástroje na správu [Administrative Tools]</u> v okne kliknite na ikonu <u>Služby</u> [<u>Services]</u> a potvrdťe riadok **Wired AutoConfig** 

Prípadne do vyhľadávacieho pola Windows zadajte "Services" a potvrďte. Otvorí sa Vám okno so službami a tam nastavte danú službu:

| Name                                                     | Description  | Status  | Startup Type | Log On As     |
|----------------------------------------------------------|--------------|---------|--------------|---------------|
| 🗛 WalletService                                          | Hosts objec  |         | Manual       | Local Syste   |
| 🔍 WebClient                                              | Enables Win  |         | Manual (Trig | Local Service |
| 🗛 Windows Audio                                          | Manages au   | Running | Automatic    | Local Service |
| 🥨 Windows Audio Endpoint Builder                         | Manages au   | Running | Automatic    | Local Syste   |
| 🥋 Windows Backup                                         | Provides Wi  |         | Manual       | Local Syste   |
| 🔍 Windows Biometric Service                              | The Windo    |         | Automatic (T | Local Syste   |
| 🌼 Windows Camera Frame Server                            | Enables mul  |         | Manual (Trig | Local Service |
| 🎑 Windows Connect Now - Config Registrar                 | Služba WC    | Running | Manual       | Local Service |
| 🔆 Windows Connection Manager                             | Makes auto   | Running | Automatic (T | Local Service |
| 🥋 Windows Defender Network Inspection Service            | Pomáha chr   |         | Manual       | Local Service |
| 🥋 Windows Defender Service                               | Pomáha chr   |         | Manual       | Local Syste   |
| 🥨 Windows Driver Foundation - User-mode Driver Framework | Creates and  | Running | Manual (Trig | Local Syste   |
| 🖏 Windows Encryption Provider Host Service               | Windows E    |         | Manual (Trig | Local Service |
| 🥋 Windows Error Reporting Service                        | Allows error |         | Manual (Trig | Local Syste   |
| 🔍 Windows Event Collector                                | This service |         | Manual       | Network S     |
| 🥋 Windows Event Log                                      | This service | Running | Automatic    | Local Service |
| 🔍 Windows Font Cache Service                             | Optimizes p  | Running | Automatic    | Local Service |
| 🥋 Windows License Manager Service                        | Provides inf | Running | Manual (Trig | Local Service |
| 🥋 Windows Management Instrumentation                     | Provides a c | Running | Automatic    | Local Syste   |
| 🤹 Windows Modules Installer                              | Enables inst |         | Manual       | Local Syste   |
| 🖏 Windows Presentation Foundation Font Cache 3.0.0.0     | Optimizes p  |         | Manual       | Local Service |
| 🥋 Windows Push Notifications System Service              | This service | Running | Automatic    | Local Syste   |
| 🥨 Windows Push Notifications User Service_3e632          | This service |         | Manual       | Local Syste   |
| 🥋 Windows Remote Management (WS-Management)              | Windows R    |         | Manual       | Network S     |
| 🥋 Windows Search                                         | Provides co  | Running | Automatic (D | Local Syste   |
| 🔍 Windows Time                                           | Maintains d  |         | Manual (Trig | Local Service |
| 🥋 Windows Update                                         | Umožňuje z…  |         | Manual (Trig | Local Syste   |
| 🖏 WinHTTP Web Proxy Auto-Discovery Service               | WinHTTP i    | Running | Manual       | Local Service |
| 🔐 Wired AutoConfig                                       | Služba Wire  | Running | Automatic    | Local Syste   |
| 🥋 WLAN AutoConfig                                        | Služba WLA   |         | Manual       | Local Syste   |
| 🔍 WMI Performance Adapter                                | Provides pe  |         | Manual       | Local Syste   |
| 🖏 Work Folders                                           | This service |         | Manual       | Local Service |
| 🖏 Workstation                                            | Creates and  | Running | Automatic    | Network S     |
| 🥋 WWAN AutoConfig                                        | This service |         | Manual       | Local Service |

| Wired Au                                                                                                    | toConfig             | Properties        | (Local Computer    | )             |            | $\times$ |
|----------------------------------------------------------------------------------------------------|----------------------|-------------------|--------------------|---------------|------------|----------|
| General                                                                                                    | Log On               | Recovery          | Dependencies       |               |            |          |
| Service                                                                                                    | name:                | dot3svc           |                    |               |            |          |
| Display                                                                                                    | name:                | Wired Auto        | Config             |               |            |          |
| Description: Služba Wired AutoConfig (DOT3SVC) zodpovedá za<br>vykonávanie overovania IEEE 802.1X na                                                                      |                      |                   |                    |               |            |          |
| Path to<br>C:\WIN                                                                                                    | executabl<br>DOWS\sy | e:<br>vstem32\svc | host.exe +k LocalS | ystemNetworkF | Restricted |          |
| Startup                                                                                                    | type:                | Automatic $\sim$  |                    |               |            |          |
| Service status:   Running     Start   Stop   Pause   Resume     You can specify the start parameters that apply when you start the service from here.   Start parameters: |                      |                   |                    |               |            |          |
|                                                                                                    |                      |                   | ОК                 | Zrušiť        | Použiť     |          |

## 2. Konfigurácia nastavenia samostatnej autentifikácie užívateľa KU

2.1 Zapnutie autentifikácie 802.1x v sieťovom LAN prostredí Windows.

Z ponuky <u>Štart [Start]</u> vyberte <u>Ovládací panel [Control Panel]</u> kliknite na ikonu <u>Centrum sietí [Network and Sharing Center]</u> v ľavej časti okna sa zobrazí ponuka možností, z ktorých vyberte Zmenit nastavenie adaptéra [Change adapter settings] a v okne kliknite na ikonu Lokálne pripojenie (iný názov – Ethernet...) [Local Area Connection], ďalej dole na Vlastnosti [Properties] a prejdite na záložku Overenie [**Authentication**] a urobte príslušné nastavenia:

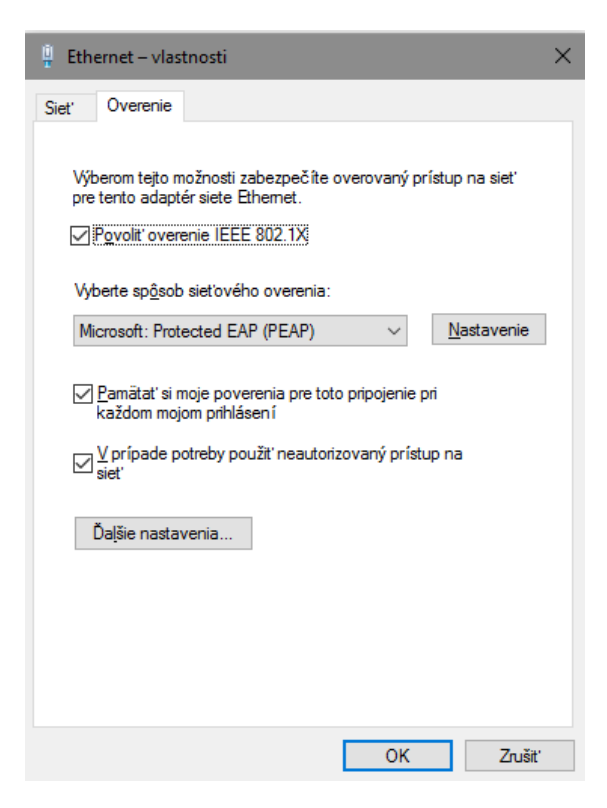

Zapnutie overenia [Enable authentication] IEEE 802.1x, Výber metódy overenia [Choose a network authentication method] – EAP (PEAP).

1. Ďalšie sieťové nastavenia [Additional Settings]:

| ozšírené nastavenie                                                      | >                |
|--------------------------------------------------------------------------|------------------|
| Nastavenie 802.1X                                                        |                  |
| Zadať režim overenia                                                     |                  |
| Overenie počítača alebo používa \vee                                     | Uložiť poverenia |
| Odstrániť poverenia pre všetkých po                                      | ižívateľov       |
| Povoliť pre túto sieť jediné prihlásenie                                 |                  |
| Vykonať ihneď pred prihlásením použi                                     | vateľa           |
| 🔿 Vykonať ihneď po prihlásení používat                                   | eľa              |
| Maximálne oneskorenie (v sekundách):                                     | 10 🜲             |
| Povoliť zobrazenie ďalších dialógovýc<br>jediného prihlásenia            | n okien počas    |
| Táto sieť používa samostatné virtuáln<br>počítače a overenia používateľa | e siete LAN pre  |
|                                                                          |                  |
|                                                                          |                  |
|                                                                          |                  |
|                                                                          |                  |
|                                                                          |                  |
|                                                                          |                  |
| C                                                                        | K Zrušiť         |

Zadať režim overenia [Specify authentication mode] – Overenie používateľa [User authentication]

2. Urobte nastavenia [Settings] EAP:

| Počas pripájania:                                                  |
|--------------------------------------------------------------------|
| Overiť identitu servera overením certifikátu                       |
| Pripojit'sa na tieto servery (priklad: srv1;srv2;,*srv3\.com):     |
|                                                                    |
| Dôveryhodné koreňové certifikačné autority:                        |
| Microsoft Root Certificate Authority 2011                          |
| QuoVadis Root CA 2                                                 |
| QuoVadis Root Certification Authority                              |
| ✓ RADIUS na Katolickej univerzite v Ruzomberku.                    |
| Starfield Class 2 Certification Authority                          |
| Starfield Services Root Certificate Authority                      |
| Startcom Certification Authority                                   |
|                                                                    |
| Oznámenia pred pripojením:                                         |
| Oznámiť používateľovi, ak nie je možné overiť identitu servera 🛛 🗸 |
|                                                                    |
| Vyberte metódu overenia:                                           |
| Zabezpečené heslo (EAP-MSCHAP v2) V Konfigurovať                   |
| Povoliť rýchle znovupripojenie                                     |
| Odpojiť v prípade, že server neposkytuje cryptobinding OPUT        |
| Povoliť ochranu údajov identity                                    |
|                                                                    |
| OK Zrušiť                                                          |

Overiť certifikát servera [Validate server certificate]. Vyberte z ponuky "Dôveryhodné koreňové certifikačné authority [Trusted Root Certification Authorities]" cetifikát "Radius na Katolíckej univerzite v Ružomberku" a zaškrtnite ho.

Vyberte metódu overenia [Select Authentication Method] EAP-MSCHAP2

Konfigurácia samostatnej autentifikačnej metódy:

| EAP MSCHAPv2 Properties                                                                          | × |
|--------------------------------------------------------------------------------------------------|---|
| When connecting:<br>Automatically use my Windows logon name and<br>password (and domain if any). |   |
| OK Cancel                                                                                        |   |

"Automaticky použiť moje prihlasovacie .... [Automatically use my Windows ...]" treba odškrtnúť.

2.2 Proces prihlasovania sa prostredníctvom autentifikácie protokolom 802.1x

Po aplikovaní uvedených nastavení môžeme spustiť proces prihlasovania sa prostredníctvom autentifikácie protokolom 802.1x. Pripojením sieťového eternetového kábla sa nám na obrazovke zobrazí Windows sieťové prihlasovacie okno:

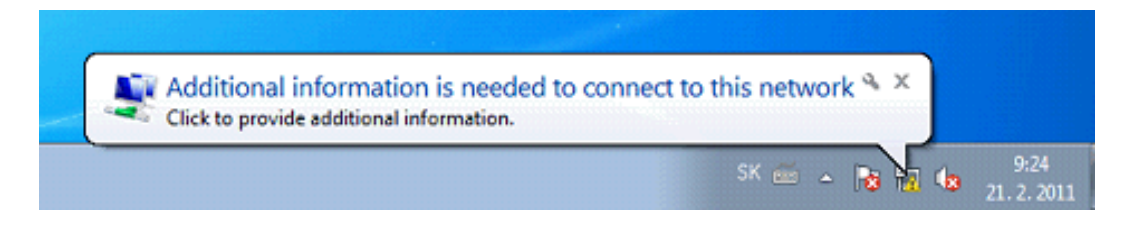

Kliknutím na zobrazené okno **Additional information is needed to connect to this network** sa zobrazí užívateľské prihlasovacie okno na autentifikáciu pristupujúceho užívateľa prostredníctvom protokolu 802.1x:

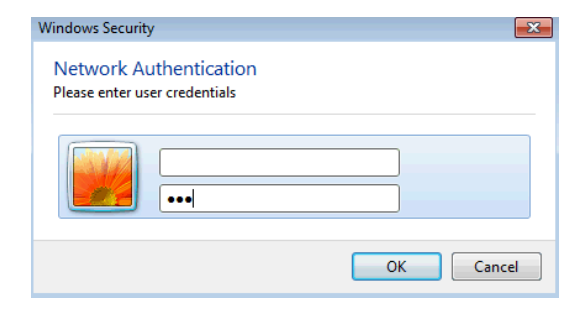

Do uvedeného okna zadáte svoje prihlasovacie údaje pre WIFI/eduroam sieť (LOGIN je v tvare meno.priezvisko[číslo]@ku.sk – musí tam byť aj doména) a dáte OK.